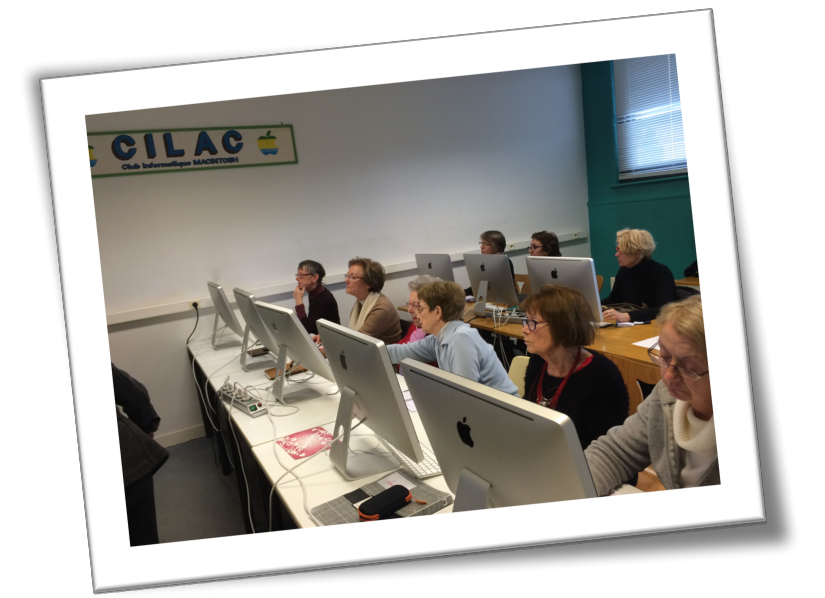

# ATELIER RAPIDE DU CILAC. ÉCRIRE UNE LETTRE AVEC WORD 2011

http://www.cornil.com/abm/FP40-word2011%20lettres.pdf

#### RÉSUMÉ

Ce document reprend des éléments développés lors de l'atelier bureautique de mai 2016 au club informatique CILAC. L'objectif est de découvrir, rapidement, comment créer un modèle pour écrire une lettre avec Microsoft Word 2011. Yves Cornil

Document référencé sous la fiche pratique 40.

# Table des matières.

| Aspect général de Microsoft® Word 2011                                            | . 3 |
|-----------------------------------------------------------------------------------|-----|
| Ruban, barres d'outils et menus                                                   | 4   |
| L'onglet accueil                                                                  | 5   |
| Barre d'outils standard                                                           | 6   |
| Barre d'outils mise en forme                                                      | 6   |
| Réglage affichage des limites de texte.                                           | 7   |
| Création d'un modèle de lettre.                                                   | . 8 |
| Utilisation d'un tableau pour délimiter les zones expéditeur et destinataire      | 8   |
| Changement de paragraphe ou changement de ligne ?                                 | 9   |
| Effacer les contours du tableau                                                   | 9   |
| Enregistrement du document comme modèle                                           | 10  |
| Utiliser le nouveau modèle                                                        | .11 |
| Accélérez la saisie de vos lettres en utilisant l'outil de correction automatique | 12  |
| Ayez du style                                                                     | 14  |
| La police du style normal ne vous plait pas ? Modifiez-la                         | .14 |
| Affichaae des styles rapides                                                      | .14 |
| Modification du style normal                                                      | .15 |
| Créez vos propres styles                                                          | 17  |
| Enreaistrement du modèle                                                          | .18 |
| Plus d'informations sur le site Word 2011 et dans la Rampe de Lancement 106 :     | 18  |

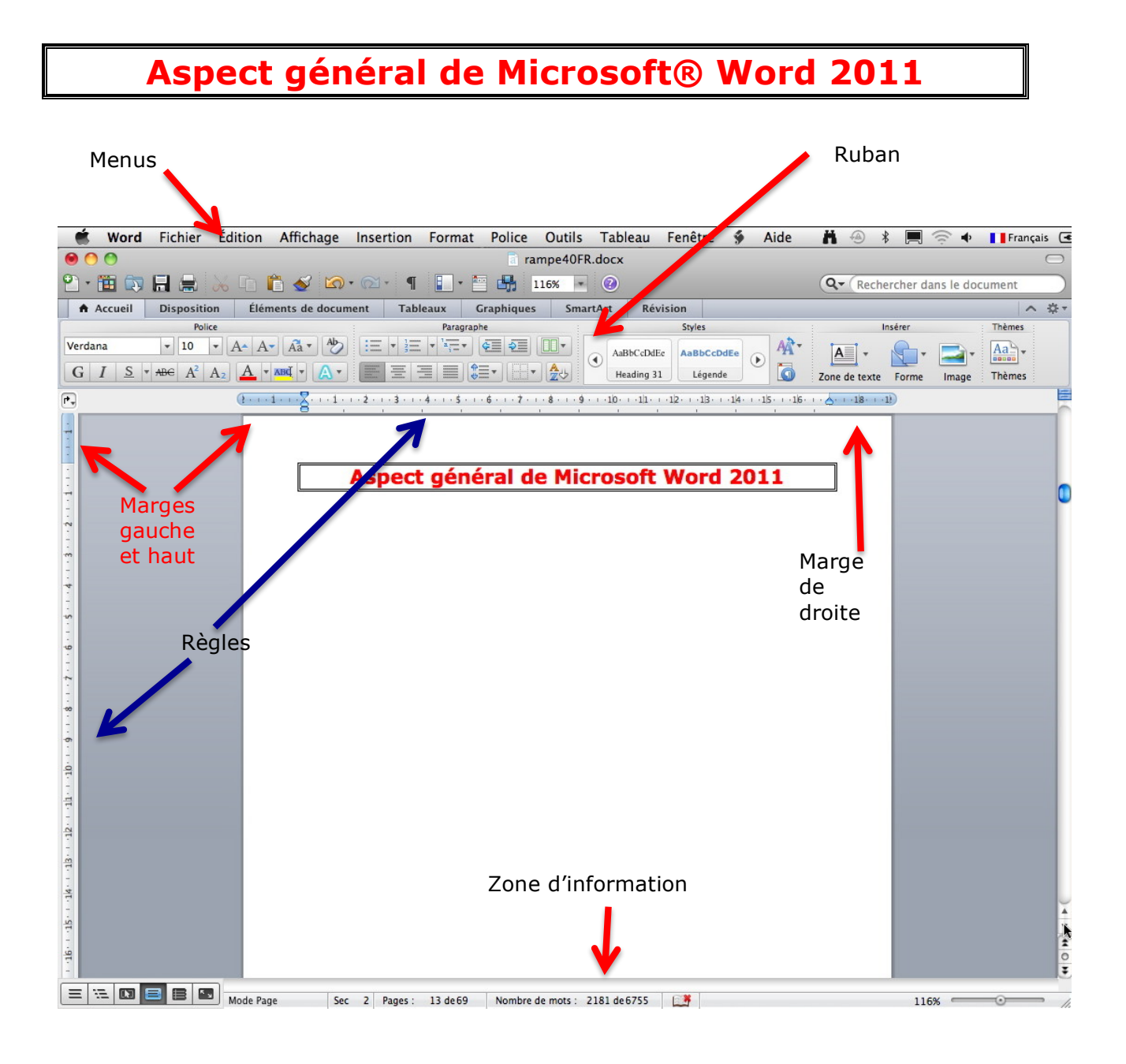

#### Ruban, barres d'outils et menus.

*Comme sous Microsoft*® *Word 2010 (la version pour Windows), Microsoft*® *Word 2011 utilise le ruban qui centralise de façon visuelle la majorité des fonctions. L'affichage du ruban et des barres d'outils est paramétrable.* 

|       | Ś.         | Word       | Fichier            | Édition  | Affichage         | Insertion   | Format  | Polic | e Outils  | Tableau       | Fenêtre     | ý       | Aide      | - A -         | 1        | <b>I</b> ( <b>•</b> | Français |
|-------|------------|------------|--------------------|----------|-------------------|-------------|---------|-------|-----------|---------------|-------------|---------|-----------|---------------|----------|---------------------|----------|
| (     | ) 🔿        | 0          |                    | _        | Brouillon         |             |         |       | rampe40FF | l.docx        |             |         |           |               |          |                     | 0        |
| 2     | ) • [      | <b>H</b> 🔊 |                    | 20       | Affichage<br>Plan | Web         |         |       | 116% *    | 0             |             |         |           | Q- Rech       | ercher d | lans le docum       | ent      |
|       | <b>n</b> / | ccueil     | Disposit           | ion Éléi | ✓ Mode Pag        | e           |         |       | ies Sma   | rtArt Ré      | vision      |         |           |               |          |                     | ∧ ÷.     |
|       |            |            | Po                 | lice     | Mise en p         | age du blo  | c-notes |       |           |               | Styles      |         |           |               | Insérer  | Th                  | èmes     |
| N     | erdan      | a          | - 10               | • A• A   | Mode pub          | lication    |         |       |           | AaBbCcDc      | TEe AaBbC   | Dd      | AA-       | A .           | A        |                     | a .      |
|       | G          | IS         | ABG A <sup>2</sup> | A2 A     | Plein écra        | n           |         |       | - 🏡       | Normal        | Sous-ti     | tre     | 0         | Zone de texte | Forme    | Image Th            | èmes     |
| F     | )          |            |                    | (t       | ✓ Ruban           |             | ٦       | C≋R   |           | - 10 - 11     |             | . ela . | ale i ale |               | 10       |                     | 1        |
| i i i |            |            |                    | -        | Barres d'o        | utils       |         |       | ✓ Standar | d             |             |         |           |               | -        |                     | ^        |
| 1     |            |            |                    |          | Encadré           | •           |         | •     | Mise en   | forme         |             |         |           |               |          |                     |          |
|       |            |            |                    |          | Barre des         | messages    |         |       | Base de   | données       |             |         |           |               |          |                     |          |
| - 10  |            |            |                    |          | Navigateu         | ir multiméo | dia '   | ^≋M   | Person    | naliser les l | barres d'ou | tils et | les mer   | us            |          |                     |          |

Le réglage de l'affichage du ruban et des barres d'outils se fait depuis le menu **Affichage**, **Ruban** ou **Barre d'outils**.

Pour l'atelier Word du Cilac, appliquez les affichages :

- Affichage > mode plan ;
- Affichage > Ruban ;
- Affichage > Barres d'outils > Standard ;
- Affichage > Barres d'outils > Mise en forme.

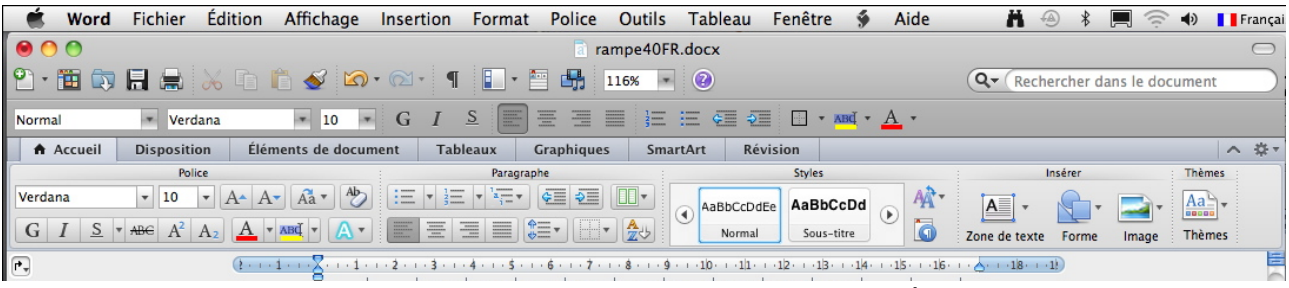

Ruban, barre d'outils standard et mise en forme, règles.

### L'onglet accueil.

|        |            |                                     |                      |          | _                              |          |               |          |      |                                       |          |       |        |
|--------|------------|-------------------------------------|----------------------|----------|--------------------------------|----------|---------------|----------|------|---------------------------------------|----------|-------|--------|
| A A    | ccueil     | Disposition                         | Éléments de document | Tableaux | Graphiques                     | SmartArt | Révision      |          |      |                                       |          |       | ∧ ☆-   |
|        | k          | Police                              |                      | Para     | graphe                         |          | Style         | 5        |      | e e e e e e e e e e e e e e e e e e e | nsérer   |       | Thèmes |
| Verdan | a          | * 12 * /                            | A- A- A- * *         | * 1 × 1  |                                |          | aBbC Aat      | BbCcDr   | AA • | A                                     | <b>.</b> | -     | Aa -   |
| GI     | I <u>S</u> | * ABG A <sup>2</sup> A <sub>2</sub> | A • MA • A • 📰       | 표 표 표    | <b>*</b> ≣ <b>*</b> ⊞ <b>*</b> | 20 C     | bm-titre1 abr | n-titre2 | ٥    | Zone de texte                         | Forme    | Image | Thèmes |

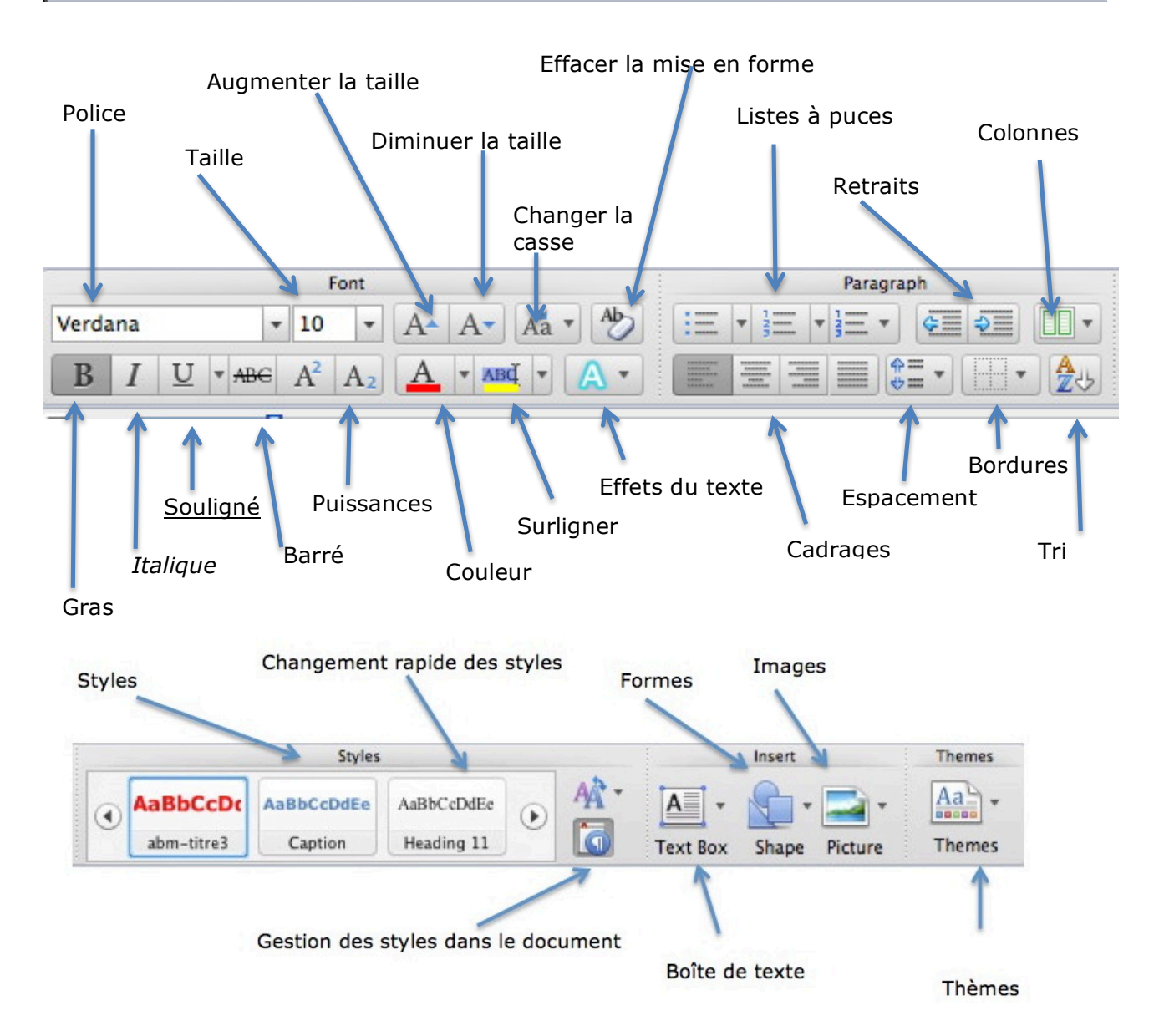

#### Barre d'outils standard.

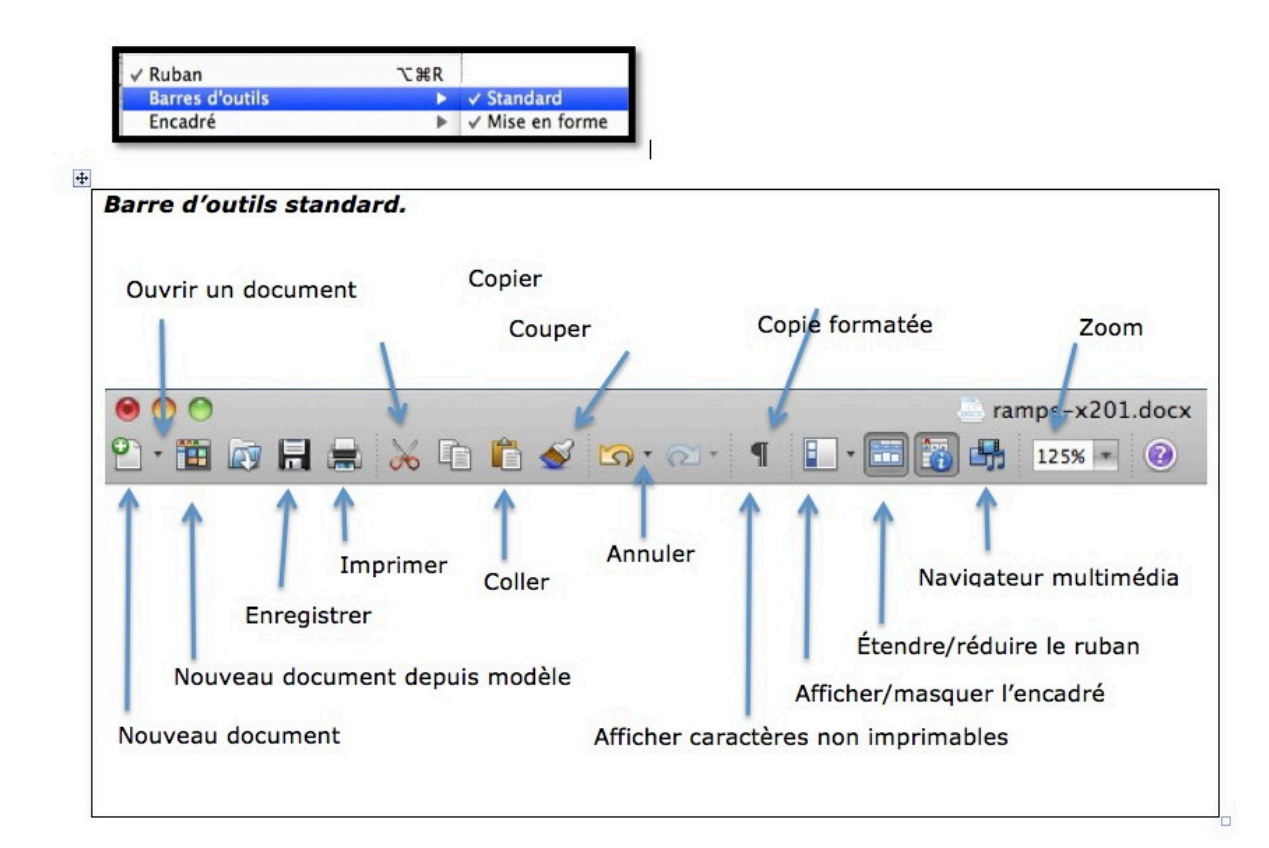

#### Barre d'outils mise en forme.

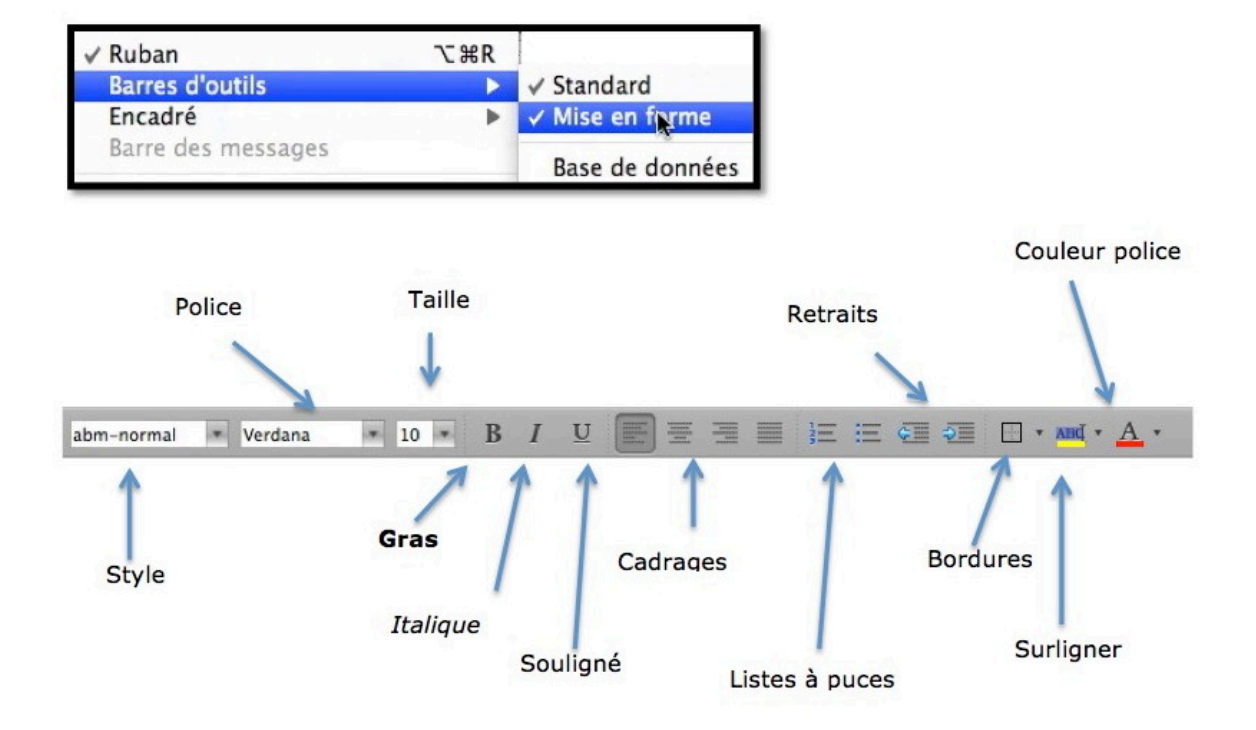

### Réglage affichage des limites de texte.

| Ű.        | Word                 | Fichier                            | Édition    | Affichag  | e In |
|-----------|----------------------|------------------------------------|------------|-----------|------|
|           | À pro                | pos de M                           | icrosoft W | /ord      |      |
| 2.        | Préfé                | rences                             |            | €,        | 0.   |
| ń         | Servi                | •                                  | ocum       |           |      |
| Camb<br>G | Maso<br>Maso<br>Tout | uer Word<br>uer les au<br>afficher | itres      | H光<br>H光ブ | •    |
| ۴.,       | Quitt                | er Word                            |            | ₩Q        |      |

|                                                                                                    | 0                                                                                     |
|----------------------------------------------------------------------------------------------------|---------------------------------------------------------------------------------------|
|                                                                                                    | 4                                                                                     |
| recedent/Suivant Afficher tout                                                                                                    | Rechercher preferences de Wo                                                          |
| Afficher                                                                                                    |                                                                                       |
| 🕑 Dessins                                                                                                    | Surlignage                                                                            |
| Ancrages d'objets                                                                                                    | C Signets                                                                             |
| 🕑 Codes de champ                                                                                                    | Limites de texte                                                                      |
| Champs avec trame : Lors de la sélection                                                                                          | Espaces pour images                                                                   |
| Commentaires sur la substitution                                                                                                  | Police brouillon                                                                      |
| Couleurs et images d'arrière-plan en mode Page                                                                                    | Balises des contacts                                                                  |
| Caractères non imprimables                                                                                                    |                                                                                       |
| Tabulations                                                                                                    | Traits d'union conditionnels                                                          |
| Espaces                                                                                                    | Texte masqué                                                                          |
| Marques de paragraphe                                                                                                    | Tous                                                                                  |
| Fenêtre                                                                                                    |                                                                                       |
| 🕝 Barre d'état                                                                                                    | Barre de défilement horizontale                                                       |
| 💟 Statistiques en cours de frappe                                                                                                 | 🗹 Barre de défilement verticale                                                       |
| 🗹 Règle verticale                                                                                                    | Ajuster à la fenêtre                                                                  |
| Largeur de la zone de style : 0 cm                                                                                                |                                                                                       |
| Description de l'option                                                                                                    |                                                                                       |
| Afficher les limites de texte                                                                                                    |                                                                                       |
| Fait apparaître des lignes pointillées autour des marge<br>objets. Cette option n'a d'incidence que sur le mode W<br>Publication. | s des pages, des colonnes de texte et des<br>leb, le mode Page et l'affichage en mode |
|                                                                                                    | Annuler                                                                               |

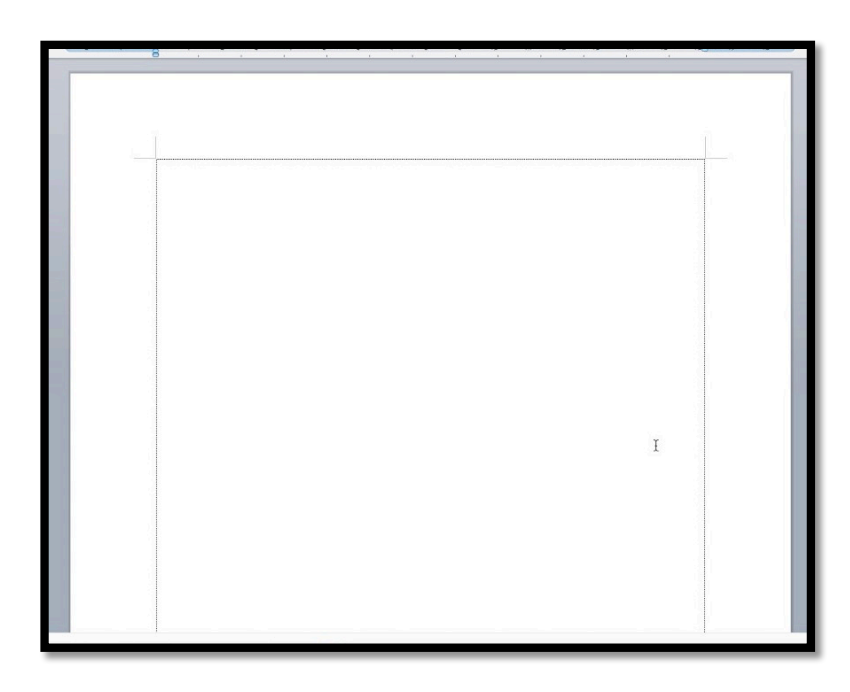

- Si vous voulez afficher les limites de texte allez dans préférences > affichage > cochez **limites de texte**.
- Si vous ne voulez plus afficher les limites de texte, décochez la case limites de texte.

## Création d'un modèle de lettre.

#### Utilisation d'un tableau pour délimiter les zones expéditeur et destinataire.

| Mes coordonnées | Coordonnées du destinataire |  |
|-----------------|-----------------------------|--|
|                 |                             |  |

Pour faciliter les limites entre les zones expéditeur (mes coordonnées) et destinataires je propose d'utiliser un tableau de 2 colonnes et d'une ligne ; ultérieurement on supprimera l'affichage de l'entourage du tableau.

Si nécessaire on pourra changer les polices utilisées ainsi que les interlignes.

| . 🖲 😐 🔵             |                               | Doc 🗮                                   | ument6                                                       |           |
|---------------------|-------------------------------|-----------------------------------------|--------------------------------------------------------------|-----------|
| 2) · 🛅 🗊 🗐 🚔        | 😹 🖻 🖺 🎻 🕼 • 🔂 • 📲 🚺 • 🖺       | 🖶 164% 💌 😧                              |                                                              | (Q:       |
| Grille Ta Ca        | umbria (Coros)                |                                         |                                                              |           |
| Accueil Dist        | Collections de polices        | position de tableau Graphiques SmartArt | Révision                                                     |           |
|                     |                               |                                         | Styles                                                       |           |
| Cambria (Corps) 💌 🗧 | Calibri (En-têtes du thème)   | AaBbCcDdEe AaBbCcDdEe AaBbCcDdEe        |                                                              | CcDdEe AA |
| G I S * ABG         | Cambria (Corps du thème)      | Abm_texte Abm_texte 12 Abm_texte        | ijus abm-10j abm-normal abm-titre1 abm-titre2 abm-titre3 Nor | rmal      |
| P.                  | Abadi MT Condensed Extra Bold |                                         | u · · · · · · · · · · · · · · · · · · ·                      |           |
| 0                   | Abadi MT Condensed Light      |                                         |                                                              |           |
| -                   | Academy Engraved LET          |                                         |                                                              |           |
| 1                   | Adobe Caslon Pro              |                                         |                                                              |           |
| T                   | Adobe Caslon Pro Bold         |                                         |                                                              |           |
| 1.                  | Adobe Garamond Pro            |                                         |                                                              |           |
|                     | American Typewriter           | nil                                     | Coordonnées du destinataire                                  |           |
| ÷.                  | Andale Mono                   | : Joseph                                |                                                              |           |
| 1                   | Apple Casual                  | Madalaina                               |                                                              |           |
|                     | Apple Chancery_               | a madeleine                             |                                                              |           |
| -                   | Apple Symbols                 |                                         |                                                              |           |
|                     | Arial                         | Arial                                   |                                                              |           |
|                     | Arial Black                   | Grad                                    |                                                              |           |
|                     | Arial Hebrew                  | Gras italiano                           |                                                              |           |
|                     | Arial Hebrew Scholar          | Italique                                |                                                              |           |
|                     | Arial Narrow                  | Nemal                                   |                                                              |           |
| -                   | Arial Rounded MT Bold         | Normai                                  |                                                              |           |

Choisissez une police (ici Arial).

| ●●●                                                      | ● ● ● ● ● ● ● ● ● ● ● ● ● ● ● ● ● ● ●                                 |
|----------------------------------------------------------|-----------------------------------------------------------------------|
| Grine in Aria in G I S I S I S I S I S I S I S I S I S I | Grite Morel M 12 M G / S E I I I I I I I S A A A A A A A A A A A A    |
| Tyres Comil C<br>35 rue St Joseph<br>59110 La Madelena   | West Cornil     Coordon       35 rue St Joseph     59110 La Madeleine |

Choisissez une taille (ici 12) et changez, si nécessaire l'interligne.

#### Changement de paragraphe ou changement de ligne ?

**Un rappel** (si nécessaire) : chaque fois que vous appuyez sur la touche retour du clavier, cela provoque un changement de paragraphe (comme ci-dessous).

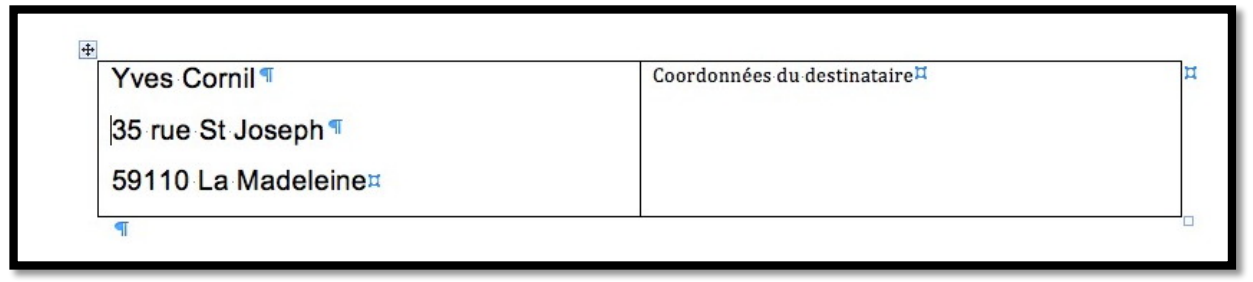

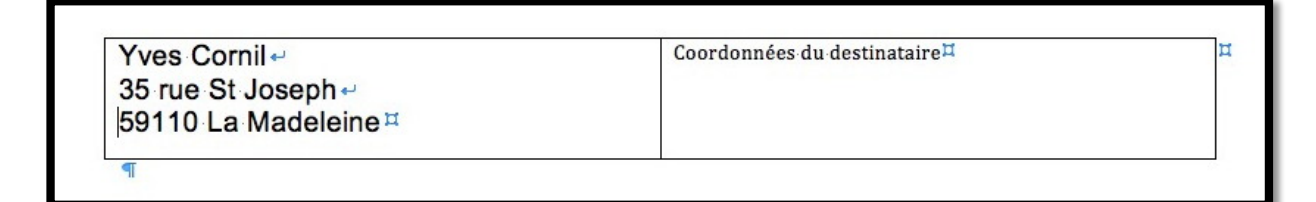

Pour aller à la ligne, sans changer de paragraphe, maintenez la touche majuscule enfoncée et appuyez sur la touche retour (comme ci-dessus) ; ce qui est mieux.

**NB** : on peut voir les marques de paragraphes (et tous les caractères invisibles) en cliquant sur l'outil **afficher tous les caractères non imprimables**.

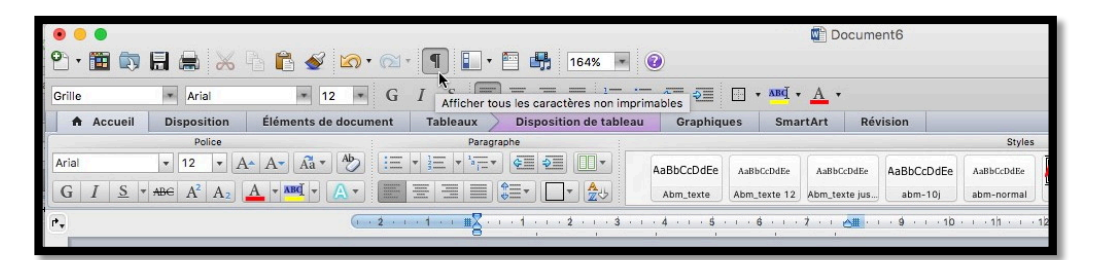

#### Effacer les contours du tableau.

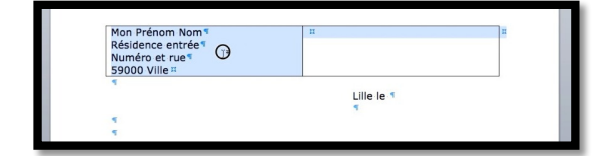

Pour rendre invisible les contours du tableau :

- Sélectionnez le tableau ;
- Cliquez sur l'outil **bordure** dans l'onglet accueil et choisissez **aucun**.

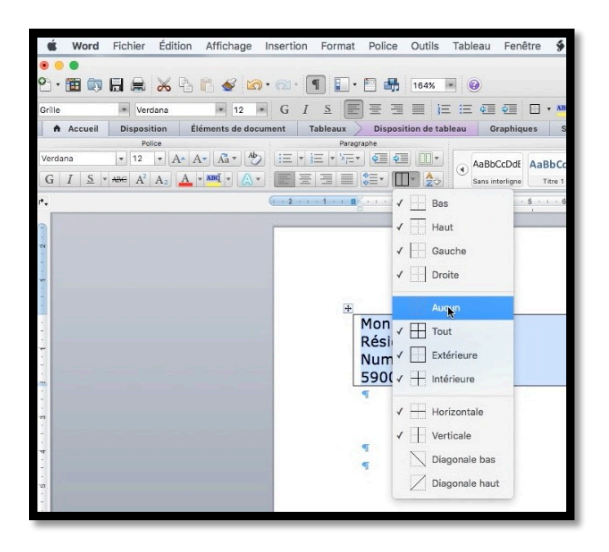

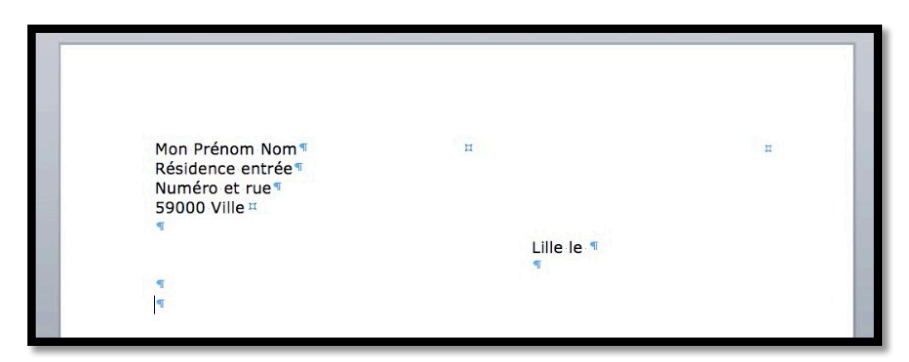

Le tableau est maintenant invisible (seuls sont affichés les caractères non imprimables, si ce réglage est actif).

#### Enregistrement du document comme modèle.

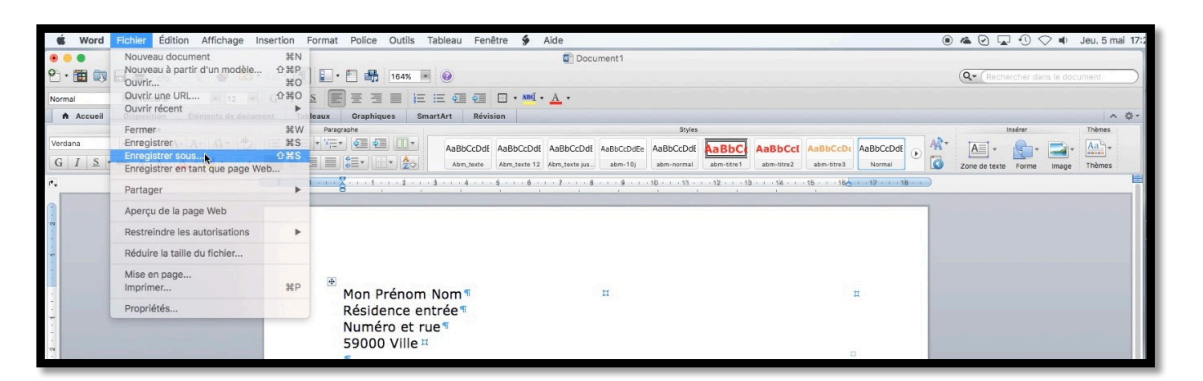

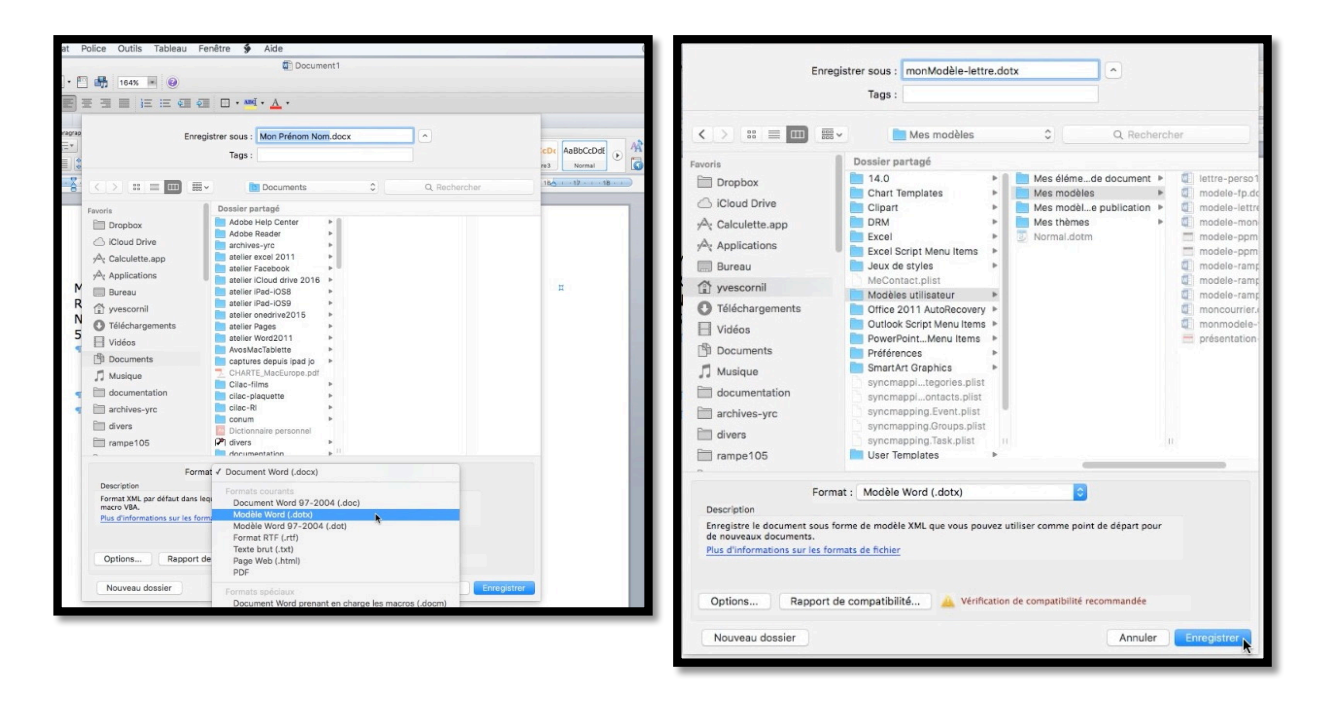

Pour enregistrer le document comme modèle allez dans **Fichier > enregistrez sous**, choisissez le **format modèle Word** (.dotx), donnez un nom au fichier (ici mon Modèle-lettre.dotx) et cliquez sur **enregistrer**.

**Pour les spécialistes** : le modèle sera enregistré dans les modèles de Word : Utilisateur > Bibliothèque > Application support > Microsoft > Office > Modèles utilisateur > Mes modèles > *votre nouveau modèle*.

#### Utiliser le nouveau modèle.

|                         |                                                                                                    | Bibliothèo                                                                                                    | ue de documents Word                                         |                    |                                                        |                           |
|-------------------------|----------------------------------------------------------------------------------------------------|----------------------------------------------------------------------------------------------------|--------------------------------------------------------------|--------------------|--------------------------------------------------------|---------------------------|
|                         |                                                                                                    |                                                                                                    |                                                              | Þ                  | Q+ (Rechercher des m                                   | odèles en ligne et locaux |
| V MODÈLES               | lettre-perso1                                                                                                    | modele-fp                                                                                                    | modele-lettreperso 1                                         |                    |                                                        |                           |
| Tous                    |                                                                                                    |                                                                                                    |                                                              |                    |                                                        |                           |
| Mes modèles             | 1 1 1 1 1 1 1 1 1 1 1 1 1 1 1 1 1 1 1                                                                                                    | See Lochemator                                                                                                    | Las Aventuriers du Tosz du Honos<br>A anne der stale Minnenn |                    | Man Prénem Born<br>Résidence entrele<br>Numérs at ruia |                           |
| Affichage en mode Blo   | and and a second second s | Berr de Hank                                                                                                    | Ata                                                          |                    | Life is                                                |                           |
| Affichage en mode Pub   |                                                                                                    | 70% (A)                                                                                                    | découverte<br>d'Excel 2011                                   |                    |                                                        |                           |
| Affiches                |                                                                                                    | 2.4                                                                                                    | pro mar.                                                     |                    |                                                        |                           |
| Brochures               |                                                                                                    | See .                                                                                                    | 18                                                           | 9                  |                                                        |                           |
| Bulletins               |                                                                                                    |                                                                                                    | and in section with the                                      |                    |                                                        |                           |
| Cartes de visite        |                                                                                                    |                                                                                                    |                                                              |                    |                                                        |                           |
| Cartes et invitations   | modele-moncourrier                                                                                                    | modele-rampe2                                                                                                    | modele-rampexx                                               |                    |                                                        |                           |
| Catalogues              |                                                                                                    | 1 <u>1 1 1 1 1 1 1 1 1 1 1 1 1 1 1 1 1 1 </u>                                                                                                    |                                                              |                    |                                                        |                           |
| Certificats             | An operation was subsequent to the second<br>damage the Lansampert Content (1) - second                                                                                                    | Mar.                                                                                                    | 10° _                                                        |                    |                                                        |                           |
| Divers                  | A to<br>discourse te                                                                                                    |                                                                                                    |                                                              |                    |                                                        |                           |
| Menus                   | pour le Mac                                                                                                    |                                                                                                    |                                                              |                    |                                                        |                           |
| Programmes              |                                                                                                    |                                                                                                    |                                                              |                    |                                                        |                           |
| Prospectus              |                                                                                                    |                                                                                                    |                                                              |                    |                                                        |                           |
| Signes                  |                                                                                                    | C                                                                                                    | <b>N</b>                                                     |                    |                                                        |                           |
| Mode Page               | modele-rampezz                                                                                                    | moncourrier                                                                                                    | monModèle-lettre1                                            |                    | monModèle-lettr                                        | e1                        |
| Calendriers             |                                                                                                    |                                                                                                    |                                                              | 1                  |                                                        |                           |
| Curriculum Vitae        |                                                                                                    | and the second second s |                                                              |                    |                                                        | 1                         |
| Divers                  |                                                                                                    | INGENIIS                                                                                                    | VIVAMUS                                                      | 1.1.1.1.1.1        |                                                        |                           |
| Étiquettes              |                                                                                                    |                                                                                                    |                                                              | Couleurs :         |                                                        |                           |
| Formes coordonnées      |                                                                                                    | IN BREIS                                                                                                    | <b>N</b>                                                     | Polices : Calibri; | Cambria                                                |                           |
| Panier à en-tête        |                                                                                                    |                                                                                                    | And ALL DESCRIPTION OF                                       |                    |                                                        |                           |
| Tour Tour               |                                                                                                    |                                                                                                    |                                                              |                    |                                                        |                           |
| Aujourd'hui             | monmodele-v14                                                                                                    | Affiche Bibliothèque                                                                                                    | Affiche de théâtre                                           |                    |                                                        |                           |
| Hier O                  |                                                                                                    |                                                                                                    |                                                              |                    |                                                        |                           |
| 🚞 La semaine dernière 🕤 |                                                                                                    |                                                                                                    |                                                              |                    |                                                        |                           |
| E mois dernier          |                                                                                                    |                                                                                                    |                                                              |                    |                                                        |                           |
|                         | Ne plus afficher lors de l'ouverture de 1                                                                                                    | Word                                                                                                    |                                                              |                    | A                                                      | nnuler Choisir            |
|                         |                                                                                                    |                                                                                                    |                                                              |                    |                                                        | 1                         |

Au lancement de Word cliquez sur

- Tous et choisissez votre modèle (ici monModèle-lettre1) et cliquez sur choisir ;
- Ou **Mes modèles** et choisissez votre modèle et cliquez sur **choisir**.

| 📽 Word Fichler Édition Affichage Insertion Format Police Outlis Tableau Fenêtre 🐓 Alde                  | 🖲 🗥 🕑 🖵 🕄 🔿 🔹 Jeu. 5 mai 17:    |
|----------------------------------------------------------------------------------------------------|---------------------------------|
| Occument1                                                                                               |                                 |
| 29- 西 🕫 🖬 🔜 😹 🖧 👘 🛷 📨 1 🗉 🖸 🖷 🚥 🗷                                                                       | Q• (Rechercher dans le document |
| Grile 🗰 Verdana 🗰 12 🗰 G / S. 📰 🗄 🗮 🗮 🗮 🖽 🖽 🖽 🖬 🗰 • 🔜 • 📥 •                                             |                                 |
| A Accueil Disposition Eléments de document Tableaux Disposition de tableau Graphiques SmartArt Révision | へ 奈-                            |
| Follow         Perspective           Verstana         12 · · · · · · · · · · · · · · · · · · ·          | Themes                          |
|                                                                                                    |                                 |
| Mon Prénom Nom<br>Résidence entrée<br>Numéro et rue<br>59000 Ville<br>Lille le                          |                                 |

Le modèle est maintenant ouvert sous le nom de document1.

| É    | Word   | Fichier | Édition    | Affichage    | Insertion             | Format     | Police | Outils | Tableau | Fenêtre | ý | Aide      |
|------|--------|---------|------------|--------------|-----------------------|------------|--------|--------|---------|---------|---|-----------|
| 0    |        | Nouve   | au docum   | ent          | ЖN                    |            |        |        |         |         |   |           |
| 650  |        | Nouve   | au à parti | r d'un modèl | e <mark>⊾</mark> û ೫P |            |        |        |         |         |   |           |
| - 90 | • • •  | Ouvrin  |            |              | <b>#</b> 0            |            |        |        |         |         |   |           |
| F-1  | 9. 1   | Ouvrir  | une URL.   |              | <b>企</b> 第0           |            |        |        | 64% -   | 2)      |   |           |
|      |        | Ouvrir  | récent     |              | •                     |            |        |        |         | -       |   |           |
|      | Normal | Ferme   | r          |              | жw                    | I <u>s</u> |        |        |         | ¢ 2     | · | • ABC • A |

Vous pouvez aussi choisir un modèle depuis Fichier > **Nouveau à partir d'un modèle**.

Atelier rapide du Cilac. Écrire une lettre avec Word 2011 11

| 🗴 Word  | Fichier Édition Affichage Inse                                                                | ertion                   | Format Police Outils Tableau Fenêtre 🐓 Alde                                                                                                    | 🖲 🐔 🕑 🖵 🕙 🗢 🔹 Jeu. 5                |
|---------|-----------------------------------------------------------------------------------------------|--------------------------|----------------------------------------------------------------------------------------------------|-------------------------------------|
|         | Nouveau document<br>Nouveau à partir d'un modèle<br>Ouvrir<br>Ouvrir une URL<br>Ouvrir récent | 第N<br>① 第P<br>第O<br>① 第O | Image: Second second second | Q · (Rechercher dans le document Bo |
| Verdana | Fermer<br>Enregistrer                                                                         | жw<br>жs                 | Paragnathe Stries                                                                                                    | Insérer Thème                       |
| GIS     | Enregistrer sous<br>Enregistrer en tant que page Web                                          |                          | abm-föret abm-föret abm-föret Normal                                                                                                    | Zone de texte Forme Image Thème     |
|         | Partager                                                                                      | *                        |                                                                                                    |                                     |
| -       | Restreindre les autorisations                                                                 | +                        |                                                                                                    |                                     |
| -       | Réduire la taille du fichier                                                                  |                          |                                                                                                    |                                     |
|         | Mise en page<br>Imprimer                                                                      | ЖР                       | Man Prénam Nam Société                                                                                                    |                                     |
| 1       | Propriétés                                                                                    |                          | Résidence entrée Monsieur X                                                                                                    |                                     |
|         |                                                                                               |                          | Numéro et rue Cité Administrative<br>59000 Ville BP xx<br>59000 Lille Cedex 9                                                                                                    |                                     |

Il vous restera à compléter l'adresse du destinataire, de taper le texte puis vous procèderez à l'enregistrement, à l'impression ou l'envoi comme document joint via votre logiciel de messagerie.

# Accélérez la saisie de vos lettres en utilisant l'outil de correction automatique.

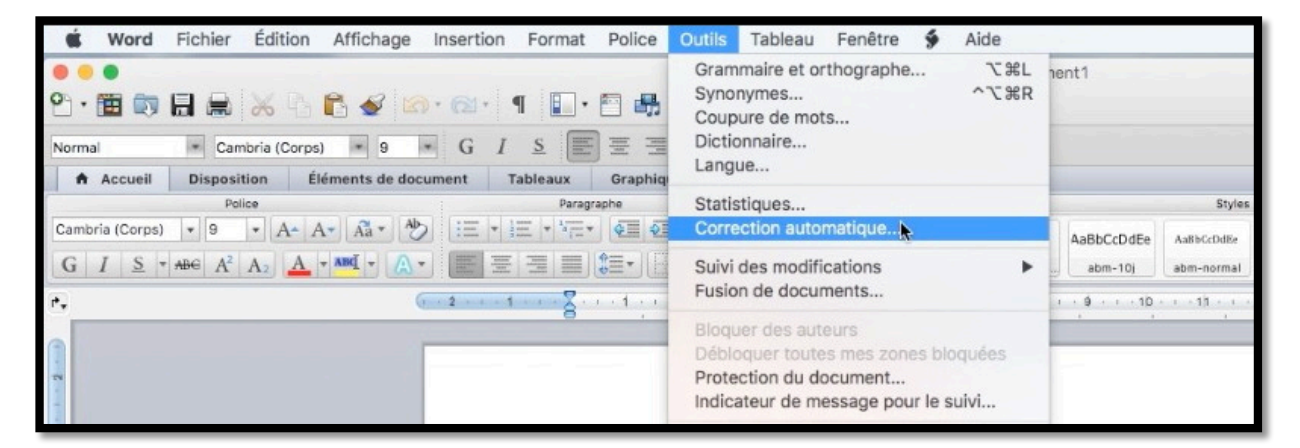

Vous pouvez enregistrer des raccourcis pour remplacer des textes que vous saisissez souvent en utilisant l'outil de **correction automatique**. Allez dans le menu **Outils** > **correction automatique**.

|                                                                                                    | Correction au                                                                                        | utomatique : Franç  | ais                   |               |
|----------------------------------------------------------------------------------------------------|----------------------------------------------------------------------------------------------------|---------------------|-----------------------|---------------|
| < > [w]                                                                                                    |                                                                                                    |                     | ٩                     |               |
| récédent/Suivant Afficher tout                                                                                                    |                                                                                                    |                     | Rechercher préfé      | rences de Wor |
| Corriger automatiquement l'or                                                                                                    | thographe et la                                                                                      | mise en forme en co | urs de frappe         |               |
| Correction automatique                                                                                                    | AutoMaths                                                                                            | Lors de la frappe   | Insertion automatique |               |
| <ul> <li>Supprimer la 2e majus</li> <li>Majuscule en début de</li> <li>Majuscules aux jours e</li> <li>Majuscules aux jours e</li> </ul>                                                         | scule d'un mot<br>e phrase<br>de la semaine<br>e cellule                                             |                     |                       |               |
| <ul> <li>Supprimer la 2e majus</li> <li>Majuscule en début de</li> <li>Majuscules aux jours en début de</li> <li>Majuscule en début de</li> <li>Correction en cours de fra</li> </ul>            | scule d'un mot<br>e phrase<br>de la semaine<br>e cellule<br>appe                                     |                     | Exception             | 15            |
| <ul> <li>Supprimer la 2e majus</li> <li>Majuscule en début de</li> <li>Majuscules aux jours o</li> <li>Majuscule en début de</li> <li>Correction en cours de fra</li> <li>Remplacer :</li> </ul> | ecule d'un mot<br>e phrase<br>de la semaine<br>e cellule<br>oppe<br>Par :                            | Texte brut 🔿 Te:    | Exception             | IS            |
| <ul> <li>Supprimer la 2e majus</li> <li>Majuscule en début de</li> <li>Majuscules aux jours e</li> <li>Majuscule en début de</li> <li>Correction en cours de fra</li> <li>Remplacer :</li> </ul> | e cule d'un mot<br>a phrase<br>de la semaine<br>a cellule<br>appe<br>Par : •<br>bœuf                 | Texte brut O Te     | Exception             | 15            |
| Supprimer la 2e majus Majuscule en début de Majuscules aux jours c Majuscules aux jours c Correction en cours de fra Remplacer : boeuf boeuf boeufs                                              | cule d'un mot<br>phrase<br>de la semaine<br>a cellule<br>pppe<br>Par : •<br>bœuf<br>bœufs            | Texte brut 🔿 Te     | Exception             | IS            |
| Supprimer la 2e majus Majuscule en début de Majuscules aux jours o Majuscules aux jours o Correction en cours de fra Remplacer : boeuf boeuf boeufs boonification                                | cule d'un mot<br>a phrase<br>de la semaine<br>a cellule<br>appe<br>Par : •<br>bœuf<br>bœufs<br>bœufs | Texte brut O Te     | Exception             | IS            |

De nombreuses corrections sont préenregistrées, en particulier pour les e dans l'o (comme bœuf, cœur, etc.). Vous pouvez enregistrer vos propres corrections pour des fautes fréquentes et vous pouvez aussi ajouter des raccourcis pour gagner du temps dans votre saisie.

| Remplacer : | Par: (•) Texte brut (•) Texte mis en forme |
|-------------|--------------------------------------------|
| ΙŢ          |                                            |

Dans la zone **Remplacer** saisissez votre raccourci et dans la zone **Par** entrez le texte.

| Remplacer : | Par: • Texte brut • Texte mis en forme |
|-------------|----------------------------------------|
| mw16        | Microsoft Word pour Mac 2016           |

| valeru  | valeur                                                 |
|---------|--------------------------------------------------------|
| vama    | Veuillez agréer, chère Madame mes salutations distin   |
| vamo    | Veuillez agréer, cher Monsieur mes salutations disting |
| ver sce | vers ce                                                |

| clientéle | clientèle     |  |
|-----------|---------------|--|
| cma       | Chère Madame  |  |
| cmo       | Cher Monsieur |  |
| cnet      | cent          |  |

Quelques exemples de corrections automatiques.

Quand vous taperez le raccourci, suivi d'un espace, le raccourci sera remplacé par le texte enregistré.

#### Ayez du style.

*Un style est un ensemble de caractéristiques de mise en forme appliquée au texte de votre document pour lui donner l'apparence souhaitée (police, taille, gras, italique, etc.) ; gain de temps assuré, ainsi que des mises en page homogènes. Les styles sont enregistrés dans un modèle Normal.dot.* 

#### La police du style normal ne vous plait pas ? Modifiez-la.

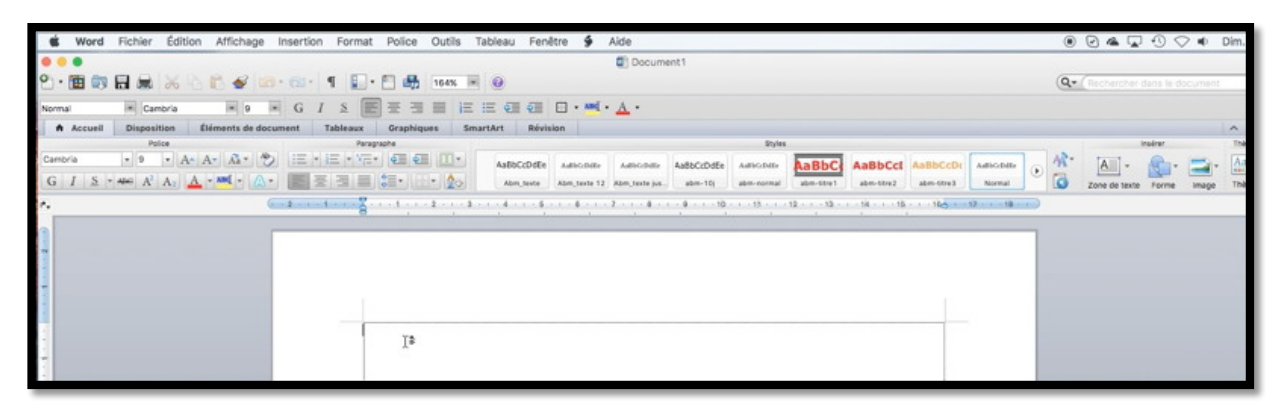

| Normal | <ul> <li>Cambria</li> </ul> | * 9 * G     |
|--------|-----------------------------|-------------|
|        |                             |             |
| • 🗎    |                             | à 🗈 🖋 🙆 · 🕿 |
|        |                             |             |

Quand vous ouvrez un nouveau document vierge (et qui n'est pas un modèle), Word affiche le document avec une police (ici Cambria, taille 9), pour le style normal (voir en haut, à gauche dans l'onglet accueil).

#### Affichage des styles rapides.

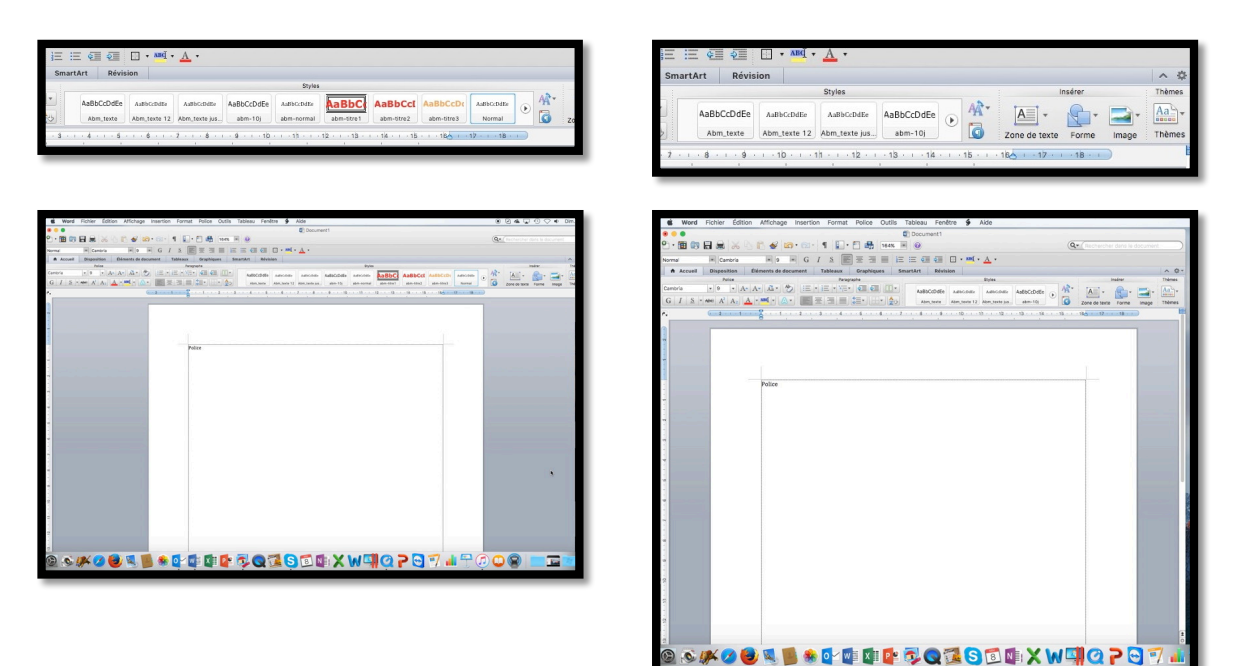

L'affichage du nombre de styles rapides dépendra de la taille de l'écran ou de la fenêtre affectée à Word.

| Accueil | Disposition                       | Éléments de document      | Tableaux                                      | Graphiques      | SmartAr   | t Révis      | ion           |               |                   |
|---------|-----------------------------------|---------------------------|-----------------------------------------------|-----------------|-----------|--------------|---------------|---------------|-------------------|
|         | Police                            |                           | Paragra                                       | phe             |           |              | Styles        |               |                   |
| a       | * 9 * A                           | A- A- * *                 | • 3≡ • 4= + + + + + + + + + + + + + + + + + + | \$ <b>2</b>     | •         | ABbCcDdEe    | AaBbCcDdEe    | AaBbCcDdEe    | AR.               |
| IS      | ABE A <sup>2</sup> A <sub>2</sub> | A - ABQ - A-              | TI                                            | \$≣•][[[]•][2   | 25        | Abm_texte    | Abm_texte 12  | Abm_texte jus | 🖸 🚺 z             |
| G       | 2 1                               | · · · 1 · · · 2 · · · 3 · | 1 - 4 - 1 - 5 -                               | 1 - 6 - 1 - 7 - | 1 + 8 + 1 | · 9 · 1 · 1b |               | 12 • • • 13 • | 1 - 14 - 1 - 15 - |
| -       |                                   |                           |                                               | AaBt            | CcDdEe    | AaBbCcDdEe   | AaBbCcDdEe    | AaBbCcDdEe    | AaBbCcDdEe        |
|         |                                   |                           |                                               | Ab              | m_texte   | Abm_texte 12 | Abm_texte jus | abm-10j       | abm-normal        |
|         |                                   |                           |                                               | Aa              | BbC       | AaBbCcl      | AaBbCcDc      | AaBbCcDdEe    | AaBbGcDdEe        |
|         | í.                                |                           |                                               | abr             | n-titre 1 | abm-titre2   | abm-titre3    | Normal        | Sans interligne   |
|         |                                   |                           |                                               |                 |           | _            |               |               |                   |

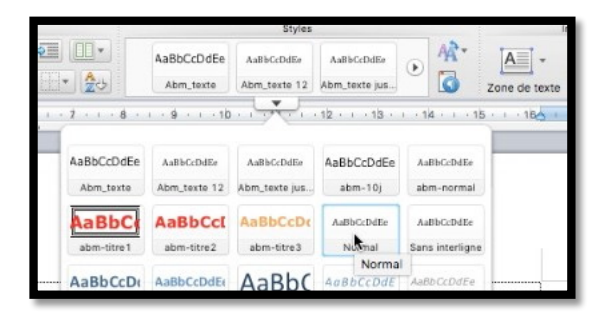

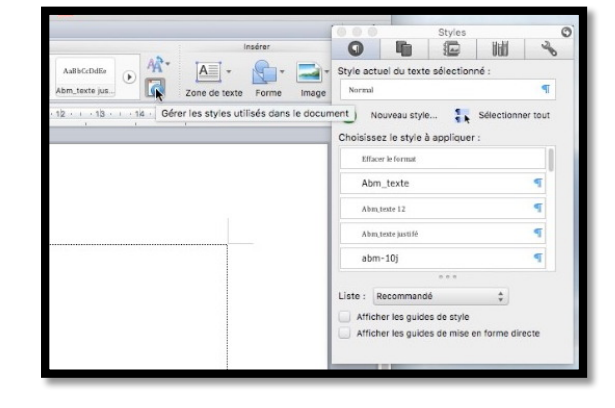

Si vous ne voyez pas le style actuellement utilisé dans la zone des styles rapides, cliquez sur la zone des styles ra puis sur le triangle situé en dessous ou à droite. Le style actif est entouré de bleu (ici normal).

Pour voir la liste détaillée des styles cliquez sur gérer les **styles utilisés dans le document**.

|     | i. II         | nsérer | _     | 6     |
|-----|---------------|--------|-------|-------|
| 44- | A -           | 1      | -     | Style |
| R   | Zone de texte | Forme  | Image | No    |

#### Modification du style normal.

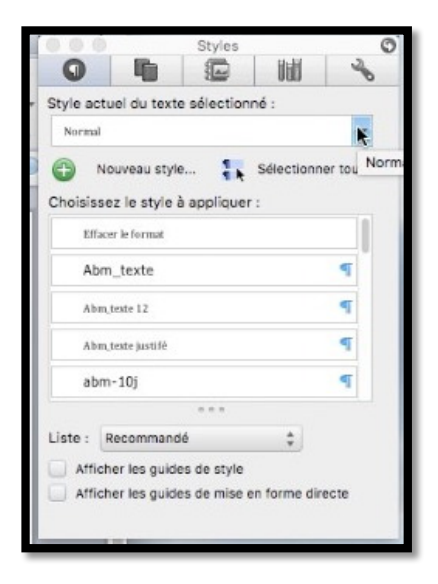

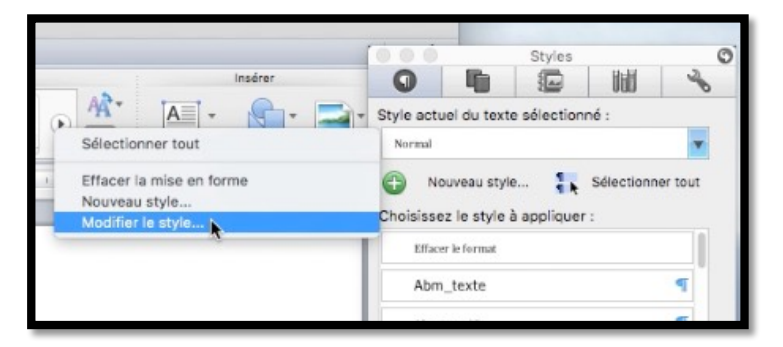

Pour modifier le style normal, cliquez sur le triangle situé à droite puis sur **Modifier le style**.

| М                                                                                      | odifier le style                                                  |
|----------------------------------------------------------------------------------------|-------------------------------------------------------------------|
| opriétés                                                                               |                                                                   |
| Nom :                                                                                  | Normal                                                            |
| Type de style :                                                                        | Paragraphe 🗘                                                      |
| Style basé sur :                                                                       | (aucun style)                                                     |
| Style du paragraphe suivant :                                                          | ¶ Normal                                                          |
| se en forme                                                                            |                                                                   |
| Cambria         9         •••           ••••••••••••••••••••••••••••••••••••           | G I <u>S</u> <u>A</u> •                                           |
| Police :(Par défaut) Cambria, 9 pt, Gauc<br>Éviter veuves et orphelines, Style : Style | he, Interligne : multiple 1,25 li, Espace Après : 8 pt,<br>rapide |
| Ajouter au modèle 🗹 Ajouter à la liste                                                 | e des styles rapides                                              |
| ormat 🔍                                                                                | Annuler OK                                                        |
|                                                                                        |                                                                   |

|      | Cambria               | k       | 9               | • G | Ι      | <u>s</u> | <u>A</u> • |
|------|-----------------------|---------|-----------------|-----|--------|----------|------------|
|      | Collections de        | polices |                 |     |        |          | -          |
|      | Calibri               |         |                 | (   | En-têt | es du    | thème)     |
|      | Cambria               |         |                 |     | (Cor   | ps du    | thème)     |
|      |                       |         |                 |     |        |          |            |
|      |                       | -       | -               | -   | -      | -        |            |
| Mise | e en forme            |         |                 |     |        |          |            |
| Mise | e en forme            |         | 0               |     | T      | c        | A -        |
| Mise | e en forme<br>Verdana | ×       | 9 •             | G   | Ι      | <u>s</u> | <u>A</u> • |
| Mise | e en forme<br>Verdana | *       | 9 •<br>8<br>~ 9 | G   | I      | <u>s</u> | <u>A</u> • |

Changez la police et la taille.

 Mise en forme
 Image: Second state state sta

|                                                                                                    | ≡ -                                                                                                    | = =                                                                                                    | <b>0</b> = 0<br>0= 0                                                                                                    | ( <del>-</del>                  |                 |               |
|----------------------------------------------------------------------------------------------------|----------------------------------------------------------------------------------------------------|----------------------------------------------------------------------------------------------------|----------------------------------------------------------------------------------------------------|---------------------------------|-----------------|---------------|
| Zhang cup hay suid wit Zhang<br>ya na di a Ding cup hay suid<br>Pala<br>Pang tup hana na Ding cu<br>Zhang tup hana na Ding cu<br>Zhang cup hana na Ding cu<br>Zhang cup hana na Ding cu<br>Zhang cup hana na Ding cu<br>Zhang cup hana na Ding cu<br>Zhang cup hana na ni Zhang cu | eq:second-second-seco | nad and You ago up for a possible of<br>cost for possible or a cost of You go up for<br>You go up for a cost of You go up for<br>You go up for a cost of You go up for<br>You go up for a cost of You go up for<br>You go up for a cost of You go up for<br>You go up for a cost of You go up for<br>You go up for a cost of You go up for<br>You go up for a cost of You go up for<br>You go up for a cost of You go up for<br>You go up for a cost of You go up for<br>You go up for a cost of You go up for<br>You go up for a cost of You go up for | The set on hear a second set The set<br>between and The set on the second<br>the second The set on the second set<br>is second The set on the second second<br>the second The set on the second second<br>the second The set on the second second<br>the second The set on the second second second<br>the second second seco | ngelar<br>1<br>1<br>1<br>1<br>1 |                 |               |
|                                                                                                    |                                                                                                    |                                                                                                    |                                                                                                    |                                 |                 |               |
| Police :(Par défa                                                                                                    | ut) Verdana,                                                                                                    | 10 pt, Gau                                                                                                    | che, Interlig                                                                                                    | ne : multiple                   | 1,25 li, Espace | Après : 8 pt, |
| Police :(Par défa<br>Éviter veuves et                                                                                                    | ut) Verdana,<br>orphelines, S                                                                                                    | 10 pt, Gauc<br>Style : Style                                                                                                    | che, Interlig<br>rapide                                                                                                    | ne : multiple                   | 1,25 li, Espace | Après : 8 pt, |

La police choisie est Verdana, taille 10. Vous pouvez aussi modifier d'autres paramètres (cadrage, graisse, italique, couleur, interligne, etc.).

Cochez les cases :

- Ajouter au modèle ;
- Ajouter à la liste des styles rapides.

Puis cliquez sur **OK**.

| É     | Word                                                                              | I Fichier  | Édition Af  | ffichage      | Insertion | n Format        | Police     | Outils | Tableau   | Fenêtre        | \$          | Aide            |                  |               |            |       |        |
|-------|-----------------------------------------------------------------------------------|------------|-------------|---------------|-----------|-----------------|------------|--------|-----------|----------------|-------------|-----------------|------------------|---------------|------------|-------|--------|
|       | •                                                                                 |            |             |               |           |                 |            | Doc    | ument1    |                |             | -               |                  |               |            |       |        |
| 0.    | 2 • 🛅 🗊 🖬 😹 🔏 🖺 🖺 🔗 🖄 • 🔝 • ¶ 📳 • 🖺 🎝 164% 💌 🐵 🔍 Q• (Rechercher dans le document) |            |             |               |           |                 |            |        |           |                |             |                 |                  |               |            |       |        |
| Norm  | Normal 🔹 Verdana 🔹 10 🔹 G / S 📰 🗄 🖽 🖄 🖅 🖅 🖓 🖓 🛨 📩 🔹                               |            |             |               |           |                 |            |        |           |                |             |                 |                  |               |            |       |        |
|       | Accuei                                                                            | Dispositio | on Éléme    | ents de docur | ment      | Tableaux        | Graphique  | es Sm  | artArt    | Révision       |             |                 |                  |               |            |       | ^ \$ * |
|       |                                                                                   | Police     | ,           |               |           | Paragr          | aphe       |        |           |                | Style       | 5               |                  | 10.00         | nsérer     |       | Thèmes |
| Verda | ina                                                                               | × 10 ·     | A A-        | Aa • Ab       | ·= •      | 3= • * = •      | <u>é</u> 2 |        | AaB       | bCcl Aa        | BbCcD       | AaBbCcDdEe      | AA               | A             | 8.         | -     | Aab    |
| G     | IS                                                                                | * ABC A2 A | A2 A * AB   | ·A·           |           |                 |            | • 20   | abm       | -titre2 al     | om-titre3   | Normal          |                  | Zone de texte | Forme      | Image | Thèmes |
| ••    | •                                                                                 | . 2 1 .    | <u> 8</u> 1 | . 1 . 2 . 1   | . 3       | · 4 · · · · 5 · | 6          | . 7 8  | · · · · 9 | · · · 1b · · · | · 1h ·<br>, | · 12 · · · 13 · | ( + 1)4 + (<br>( | 15 18 18      | • 17 • • • | 18    |        |

Ici on peut voir le nouveau style Normal.

#### Créez vos propres styles.

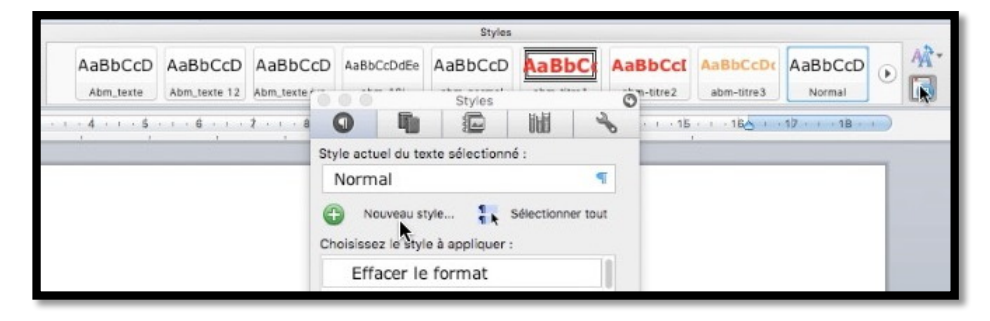

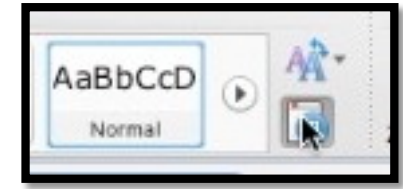

Pour créer un nouveau style cliquez sur l'outil **gérer** les styles puis Nouveau style.

|           |                                                                                                    | Styles      |                  |         |
|-----------|----------------------------------------------------------------------------------------------------|-------------|------------------|---------|
| 0         | -                                                                                                    |             | Ind              | t       |
| Style act | uel du texte                                                                                                    | e sélection | né :             |         |
| Norn      | nal                                                                                                    |             |                  | •       |
| A         | and the second second se |             |                  |         |
| Créer     | un nouveau<br>acer le f                                                                                                    | e t         | Sélectionne<br>: | er tout |

| Nouveau style                              |            |              | Nouveau style                             |                      |  |
|--------------------------------------------|------------|--------------|-------------------------------------------|----------------------|--|
| Propriétés                                 |            |              | Propriétés                                |                      |  |
| Nom :                                      | Style 1    |              | Nom :                                     | astyl1               |  |
| Type de style :                            | Paragraphe |              | Type de style :                           | Paragraphe           |  |
| Style basé sur :                           | ¶ Normal   |              | Style basé sur :                          | Normal               |  |
| Style du paragraphe suivant :              | ¶ Style1   |              | Style du paragraphe sulvant :             | <b>O</b>             |  |
| Vise en forme                              |            |              | Mise en forme                             |                      |  |
|                                            |            |              |                                           |                      |  |
| Style : Style rapide, Sur base de : Normal |            |              | Police :Italique, Style : Style rapide, S | iur base de : Normal |  |
| Ajouter au modele 🕑 Ajouter a la liste (   | Appular    | omatiquement | Commet O                                  | Appular              |  |

Modifiez le nom du style proposé et choisissez vos propres réglages (police, taille, cadrage, etc.), cochez les cases ajouter au modèle, ajouter à la liste des styles rapides et cliquez sur OK.

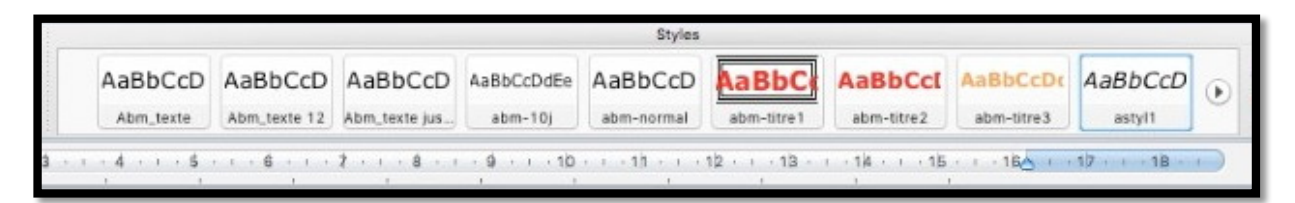

Vous pourrez choisir le style d'un paragraphe en cliquant dans un paragraphe et en choisissant le style depuis les styles rapides (s'il y a suffisamment de place pour l'affichage) ou depuis les styles.

Atelier rapide du Cilac. Écrire une lettre avec Word 2011 17

#### Enregistrement du modèle.

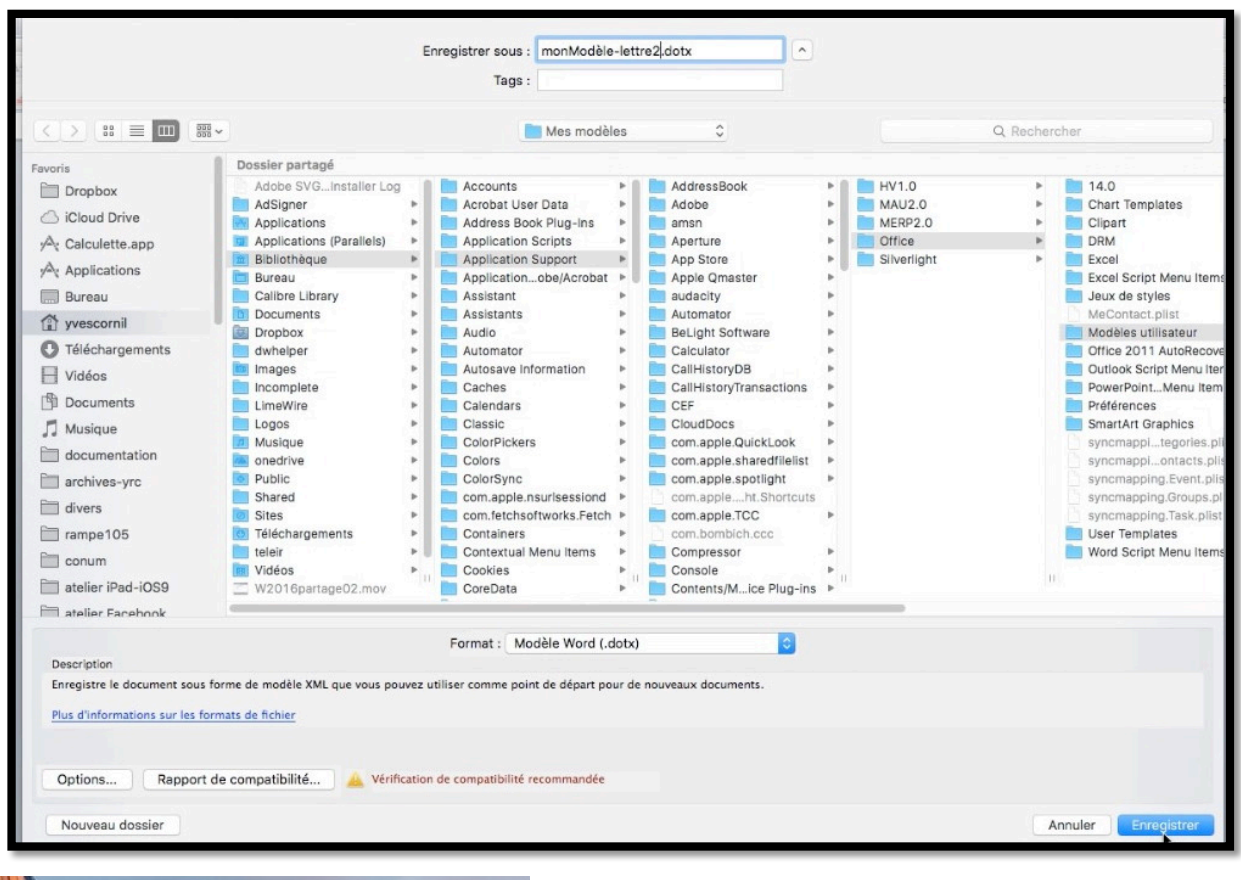

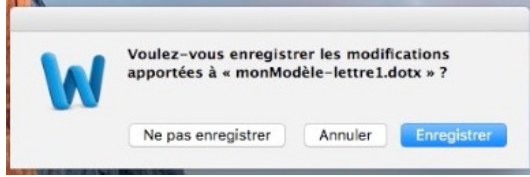

Après avoir modifié le modèle vous pouvez créer un nouveau modèle ou enregistrer les modifications en quittant Word.

#### Plus d'informations sur le site Word 2011 et dans la Rampe de Lancement 106 :

http://www.cornil.com/Word2011/

http://www.cornil.com/abm/rampe106.pdf

Le 8 mai 2016 – Révisé le 7 mars 2017 Yves Cornil, MVP Microsoft®, animateur au CILAC (59 110 La Madeleine). www.conum.fr - www.cornil.com cilaclamadeleine.free.fr

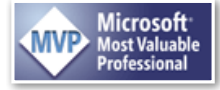